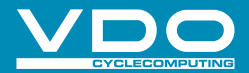

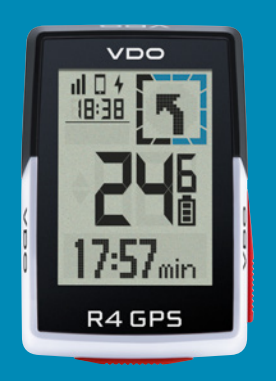

VIDEO & DODATNE INFORMACIJE

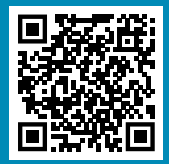

vdocyclecomputer.com

# R4GPS

**GPS BIKE COMPUTER** 

KRATKA NAVODILA ZA UPORABO

# **OPOMBE**

Ta priročnik je hiter vodnik. Do podrobnih navodil lahko dostopate na tej povezavi:

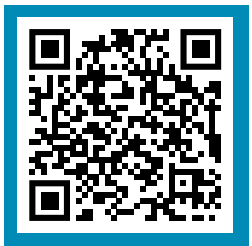

goto.vdocyclecomputer.com/ r4gps/service

## **VSEBINA**

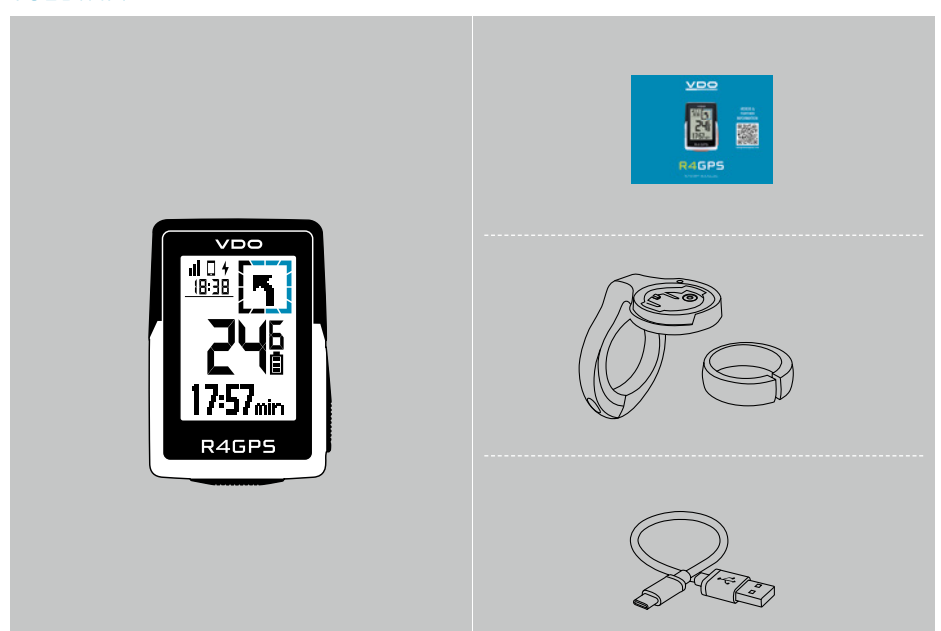

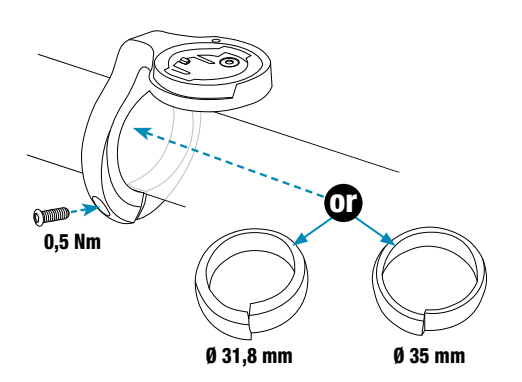

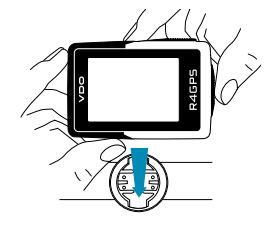

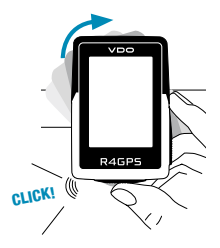

# Funkcije gumbov

## **1 START/STOP/MENU GUMB**

- Začnite z vadbo
- Nehajte z vadbo
- Potrdite vnos
- En nivo menija navzdol
- Vklopite napravo (pritisnite
  - 3s)

#### Pritisnite in držite gumb:

- Odpiranje in zapiranje menija

## 2 PLUS GUMB

- Eno stran naprej
- Povečanje vrednosti

#### Pritisnite in držite gumb:

- Shranite in ponastavite vrednosti vadbe

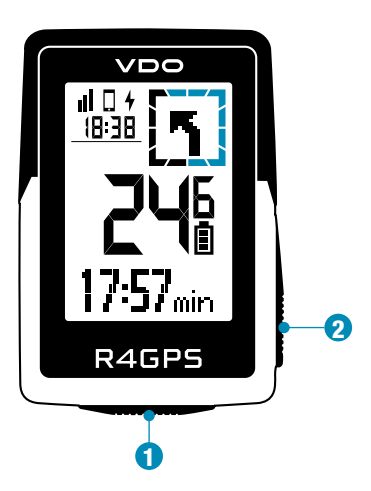

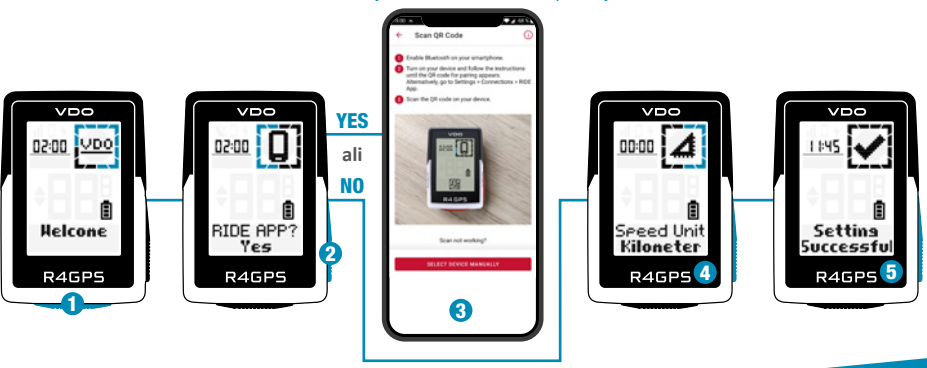

#### Skenirajte kodo z SIGMA RIDE aplikacijo

Pritisnite gumb START za 5 s, da se števec "zbudi".

- Izberite YES, da se števec poveže s telefonom, izberite NO za ročno nastavitev naprave.
- Prenesite aplikacijo SIGMA RIDE in sledite navodilom aplikacije za konfiguracijo vaše naprave. Skenirajte kodo z aplikacijo SIGMA RIDE.

**4** ALI ročno nastavite naprave in uporabnika.

5 Uživajte v svoji napravi in začnite svojo prvo vožnjo!

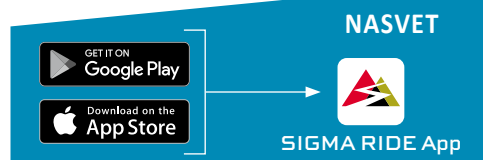

Aplikacija vam ponuja številne funkcije za nastavitev in prilagajanje R4 GPS. Za več informacij o funkcijah aplikacije glejte stran »SIGMA RIDE app«.

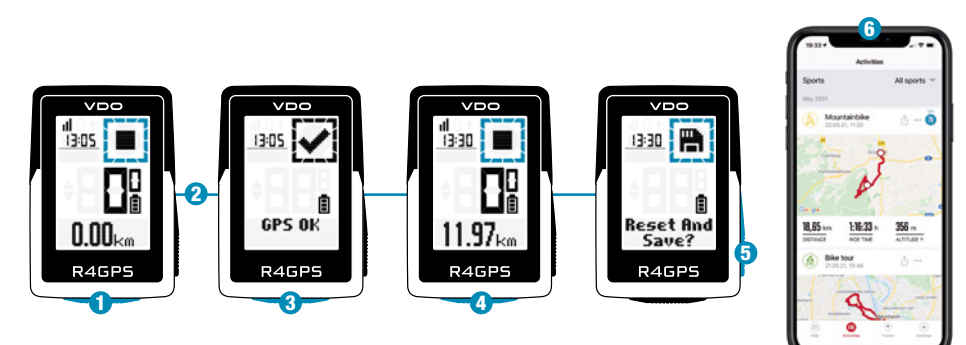

- 1 Pritisnite gumb **START** za 3 s, da zaženete napravo.
- 2 Ne premikajte se in iščite lokacijo z jasnim nebom za hitro določitev GPS.
- **3** Počakajte na "GPS OK". Za začetek vadbe pritisnite gumb **START**.
- 4 Za prekinitev vadbe pritisnite gumb START.
- **5** Držite gumb **"+"**, da ponastavite vrednosti vadbe in shranite svojo vadbo.
- **6** Sinhronizirajte s pametnim telefonom za popolno analizo in skupno rabo podatkov.

SIGMA RIDE App

# Pregled menija

## **GLAVNI MENI**

- 1 Pritisnite **START** gumb, ko nimate vključene vadbe.
- 2 Imate dostop do glavnega menija z vsemi funkcijami R4 GPS.

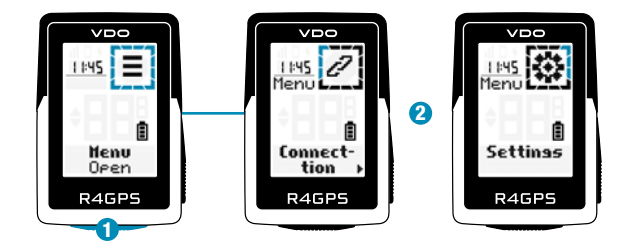

#### HITRI MENI

urejate med vadbo.

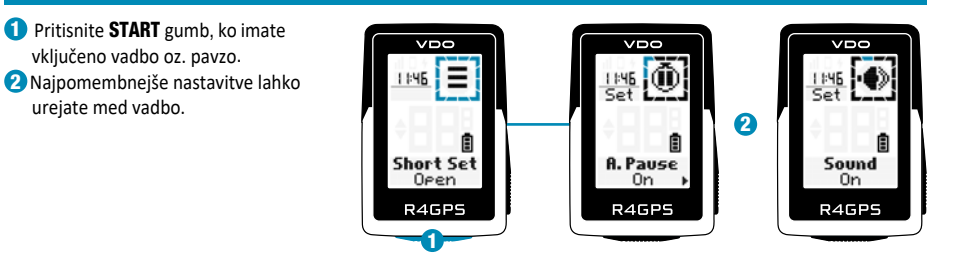

## Nastavitve

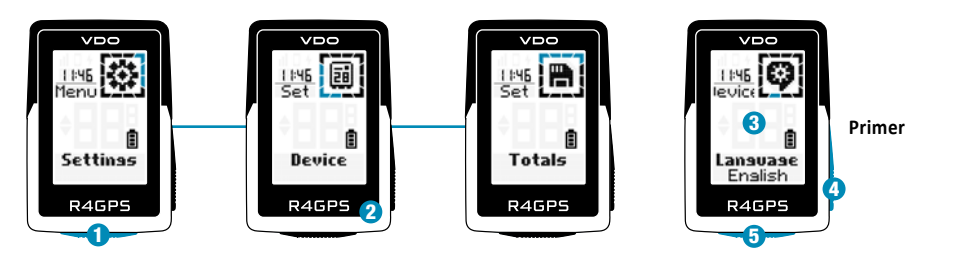

- 1 Izberite **Settings** v glavnem meniju za nastavitev naprave.
- **2** Urejate lahko nastavitve naprave in skupne vrednosti.
- Izberite nastavitev, ki jo želite urediti, in pritisnite gumb START za nastavitev.
- Pritisnite gumb "+", da povečate vrednost ali preklapljate med možnostmi.
- 5 Za potrditev nastavitev pritisnite gumb START
- **()** Uporabite aplikacijo za nastavitev pogledov vadbe.
- **7** Uporabite aplikacijo za posodobitev programske opreme.

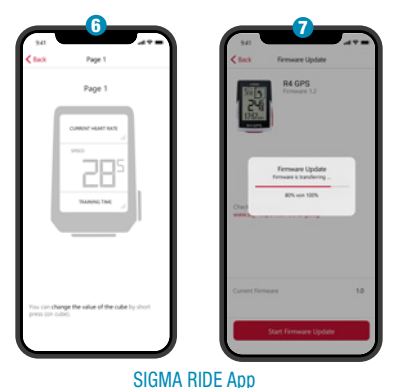

## Povezava z E-kolesom

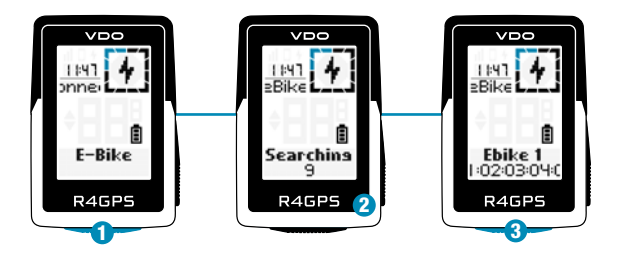

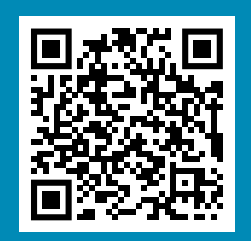

Preverite QR kodo glede združljivosti z E-kolesi goto.vdocyclecomputer.com /r4gps/service

Izberite Main Menu > Connection > E-Bike za seznanjanje novega E-kolesa ali upravljanje kolesa.

Prepričajte se, da je E-kolo vklopljeno!

<sup>3</sup>Pritisnite gumb **START**, da povežete E-kolo.

## SIGMA RIDE aplikacija

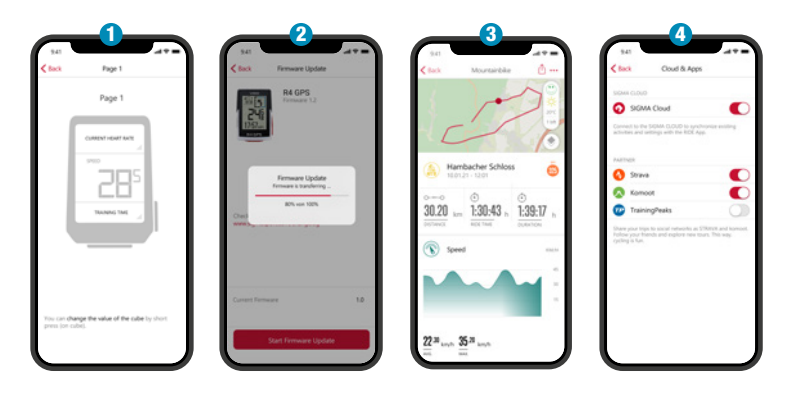

- Nastavite naprave in vadbe
- Posodobitev programske opreme
- 3 Analiza vadbe

## 4 Delite svoje podatke

in veliko več ...

ONASVET: Redno preverjajte posodobitve programske opreme. Za dostop do dnevnika sprememb sledite tej povezavi:

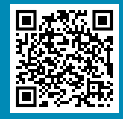

goto.vdocyclecomputer.com/ r4gps/service

## Polnjenje in prenos podatkov

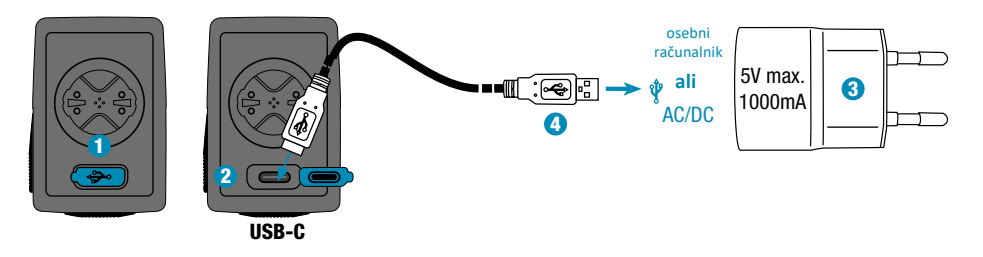

- 1 Odprite USB pokrov.
- **2** Vstavite USB-C kabel.

Preverite, ali sta kabel in vtičnica suha!

3 Polnite z največ 5 V. 1000 mA.

4 Povežite se z računalnikom za prenos podatkov.

① POMEMBNO: Pred začetkom vadbe se prepričajte, da je pokrov USB vedno zaprt.

# Tehnični podatki

| R4 GPS              |                                                                                                    |
|---------------------|----------------------------------------------------------------------------------------------------|
| Tip baterije        | Polnilna 350 mAh, 3,7 V baterija                                                                                                    |
| Delovna temperatura | 0°C do 60°C                                                                                                    |
| Frekvenca delovanja | ANT+ 2.4 GHz @ 1 dBm nominal<br>Bluetooth 2.4 GHz @ 1 dBm nominal<br>GPS 1575.42 MHz (samo sprejemnik)<br>GLONASS 1602 MHz (samo sprejemnik) |
| Prenosna moč        | <4 dBm                                                                                                    |
| Ocena vode in prahu | IPX7                                                                                                    |

Izjavo CE najdete na: ce.vdocyclecomputer.com/r4gps Izjavo UKCA najdete na: e.vdocyclecomputer.com/r4gps

#### SIGMA-ELEKTRO GmbH

Dr.-Julius-Leber-Straße 15 67433 Neustadt/Weinstraße, Germany kundenservice@sigmasport.com

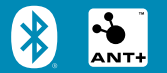

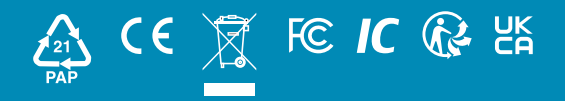

## vdocyclecomputing.com